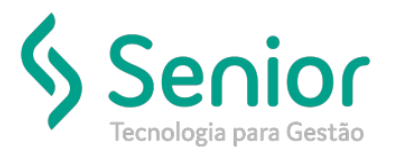

#### O que ocorre?

Falta registro 38.01 – Crédito Presumido ICMS Transporte na Apuração de ICMS e Falta dos Registros D195 e D197 na EFD-ICMS/IPI

#### O que fazer para resolver?

Parametrizar os registros adequadamente

#### Onde e como fazer para resolver?

- Acessar o Módulo Fiscal:
- 1 Configuração registro 38.01 (Código de ajuste para a Apuração ICMS e GIA Crédito Presumido):
- Caminho: Trucker->Controladoria->Fiscal->SPED->EFD Fiscal->Ajustes do ICMS Saldos da Apuração->Operações de Débitos/Crédito:
  - Clicar no botão Incluir
  - Localizar o Código da Apuração na listagem: 38.01 (Crédito Presumido)
  - Informar o reflexo na Apuração: 1 (Outros Créditos)
  - Informar a Descrição resumida: CRÉDITO PRESUMIDO

| 🔥 Controladoria 🙂 🤅                                                                         | Operações de Débito/Crédito x Reflexo na Apuração |
|---------------------------------------------------------------------------------------------|---------------------------------------------------|
| A Controladoria                                                                             | *                                                 |
| rocurar neste menu                                                                          |                                                   |
| → Observações da Escrituração                                                               | Grupo Controle<br>Código da Operação              |
| → Pertil de Apresentação do Arquivo Fiscal<br>→ Situação do Documento Fiscal [Tabela 4.1.2] | 38.01 - Cr. presumido ao estabelecimento prestad  |
| → Tipo de Apuração do ICMS                                                                  | 1 - C - Outros créditos                           |
| → Versão do Leiaute EFD [Tabela do Item 3.1.1]                                              | Descrição                                         |
| <ul> <li>Ajustes do ICMS - Provenientes de Documentos Fiscais</li> </ul>                    | CRÉDITO PRESUMIDO                                 |
| → Ajustes do ICMS Provenientes de Documentos Fiscais [Tabela 5.3]                           |                                                   |
| → Códigos de Ajustes do ICMS                                                                |                                                   |
| → Influência no Recolhimento do ICMS                                                        |                                                   |
| → Origem da Tributação do ICMS                                                              |                                                   |
| → Reflexo na Apuração do ICMS                                                               |                                                   |
| → Responsabilidade da Apuração do ICMS                                                      |                                                   |
| → Tipo de Apuração do ICMS                                                                  |                                                   |
| → Operações de Débito/Crédito x Reflexo na Apuração                                         |                                                   |
| > Ajustes do ICMS - Saldos da Apuração                                                      |                                                   |
| > Ajustes do IPI                                                                            |                                                   |
| > CST - Código de Situação Tributária                                                       |                                                   |
|                                                                                             |                                                   |
| 🖬 🔶 💽                                                                                       |                                                   |
|                                                                                             |                                                   |
|                                                                                             |                                                   |

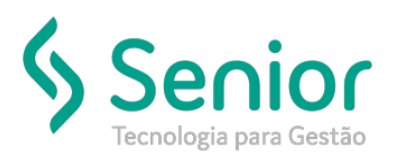

- 2 Configuração Código de ajuste UFXXXXXXXX (Código ajuste para a EFD-ICM/IPI Crédito Presumido):
- Caminho: Trucker->Controladoria->Fiscal->SPED->EFD Fiscal->Ajustes do ICMS Provenientes de Documentos Fiscais->Ajustes do ICMS Provenientes de Documentos Fiscais [Tabela 5.3]:
  - - Clicar no botão Incluir
  - Preenchimento obrigatório:
  - UF de geração Apuração, GIA e EFD-ICMS/IPI
  - Reflexo de Apuração: 1 outros créditos
  - -Tipo de Apuração: 0 Operação própria ICMS
  - Responsabilidade: 0 Própria
  - Influencia no Recolhimento: 0 Apurar
  - Origem da Tributação: 1 Transporte
  - Ajuste de ICMS: Para operação com redução BC informar 020 para BC integral 000, ou alguma outra específica conforme definido pela SEFAZ UF Domicílio
  - Descrição: Informar a finalidade + embasamento legal
  - Descrição Complementar: Maiores informações conforme necessidade

| Controladoria                                                            | Operações de Debito/Crédito x Reflexo na Apuração   Ajustes do ICMS Provenientes de Documentos Fiscais [Tabela 5.3] |  |  |  |  |  |
|--------------------------------------------------------------------------|----------------------------------------------------------------------------------------------------|--|--|--|--|--|
| antroladoria                                                             |                                                                                                    |  |  |  |  |  |
| neste menu                                                               |                                                                                                    |  |  |  |  |  |
|                                                                          |                                                                                                    |  |  |  |  |  |
| → Observações da Escrituração                                            | UF Reflexo de apuração                                                                                              |  |  |  |  |  |
| → Perfil de Apresentação do Arquivo Fiscal                               | RO - Rondônia 🛛 🔍 1 - C - Outros créditos                                                                           |  |  |  |  |  |
| → Situação do Documento Fiscal [Tabela 4.1.2]                            | Tipo da apuração Responsabilidade                                                                                   |  |  |  |  |  |
| → Tipo de Apuração do ICMS                                               | 0 - Operação própria - ICMS • 0 - Própria •                                                                         |  |  |  |  |  |
| → Versão do Leiaute EFD [Tabela do Item 3.1.1]                           | Influência no recolhimento Origem da tributação                                                                     |  |  |  |  |  |
| <ul> <li>Aiustes do ICMS - Provenientes de Documentos Fiscais</li> </ul> | 0 - A apurar 1 - Transporte                                                                                         |  |  |  |  |  |
| Alustas da ICMS Brauaninatas da Dacumantas Fiscais [Tabala 5.2]          | Ajuste de ICMS                                                                                                    |  |  |  |  |  |
| - Ajustes do Tomo Provenientos de Documentos Piscais [Tabela 5.3]        | 020 - 020 - Credito Presumido -Item 3- Parte 2- Anexo IV do RICMS                                                   |  |  |  |  |  |
| → Códigos de Ajustes do ICMS                                             |                                                                                                    |  |  |  |  |  |
| → Influência no Recolhimento do ICMS                                     |                                                                                                    |  |  |  |  |  |
| → Origem da Tributação do ICMS                                           |                                                                                                    |  |  |  |  |  |
| → Reflexo na Apuração do ICMS                                            | Descrição                                                                                                    |  |  |  |  |  |
| → Responsabilidade da Apuração do ICMS                                   | Descripte complements (Adding de single = 000)                                                                      |  |  |  |  |  |
| → Tipo de Apuração do ICMS                                               | nescuido combiemental frogião de alinste = 2221                                                                     |  |  |  |  |  |
| → Operações de Déhito/Crédito x Beflevo na Anuração                      |                                                                                                    |  |  |  |  |  |
| Aiustas da ICME - Saldas da Apuração                                     | Descrição Longa<br>020 - Credito Presumido -Item 3- Parte 2- Anexo IV do RICMS - Transporte - A apurar              |  |  |  |  |  |
| Ajustes do Terris * Saldos da Apuração                                   |                                                                                                    |  |  |  |  |  |
| > Ajustes do IPI                                                         |                                                                                                    |  |  |  |  |  |
| <ul> <li>CST - Código de Situação Tributária</li> </ul>                  |                                                                                                    |  |  |  |  |  |
|                                                                          |                                                                                                    |  |  |  |  |  |
| 🖬 🔶 💆                                                                    |                                                                                                    |  |  |  |  |  |
|                                                                          |                                                                                                    |  |  |  |  |  |
|                                                                          |                                                                                                    |  |  |  |  |  |

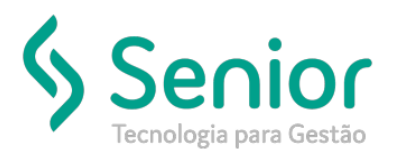

- 3 Configuração para geração dos Registros D195 e D195 da EFD-ICM/IPI (REGISTRO D195: OBSERVAÇÕES DO LANÇAMENTO FISCAL E REGISTRO D197: OUTRAS OBRIGAÇÕES TRIBUTÁRIAS, AJUSTES E INFORMAÇÕES DE VALORES PROVENIENTES DE DOCUMENTO FISCAL):
- 3.1 Registro D195:
- Caminho: Trucker->Controladoria->Fiscal->Arquivos e Tabelas->Observações->Nota Fiscal
  - Clicar no botão Incluir
  - Código: Será o sequencial numérico automático do ERP
  - Descrição: Descrever a Finalidade da Observação (Exemplo: ESTORNO DEBITO ICMS ANT TRANSP)
  - Linha 01: Informar exatamente o Código conforme tabela 5.3 SPED Fiscal

(http://www.sped.fazenda.gov.br/spedtabelas/AppConsulta/publico/aspx/ConsultaTabelasExternas.aspx? CodSistema=SpedFiscal)

| 🔥 Controladoria                                          | es   Observações por CST x CFOP  Observações de NF |
|----------------------------------------------------------|----------------------------------------------------|
| <ul> <li>Controladoria</li> </ul>                        | $  \rangle$                                        |
| Procurar neste menu                                      |                                                    |
| → Operações de estornos de debito / credito              |                                                    |
| → Parametrização de Impostos                             | Código Descrição                                   |
| → Parametrização Fiscal                                  | 010006 ESTORNO DEBITO ICMS ANT TRANSP              |
| → Unidades de Medida Sistema NBM-SH                      | Linha 01                                           |
| > ANTT - Agência Nacional de Transportes Terrestres      | R020001001                                         |
| > CIAP - Crédito de ICMS do Ativo Permanente             | Linha 02                                           |
| > DAPI - Declaração de Apuração de Informações de ICM    | s l                                                |
| > DARF - Documento de Arrecadação de Receitas Federai    | Linha 03                                           |
| > DIME - Declaração do ICMS e do Movimento Econômico     |                                                    |
| > DMA - Declaração de Apuração Mensal do ICMS            |                                                    |
| > DNF - Demonstrativo de Notas Fiscais                   |                                                    |
| > GIA - Guia Nacional de Informações e Apuração do ICM   | NS                                                 |
| > ICMS - Imposto Sobre Circulação de Mercadorias e Ser   | viços                                              |
| > ISS - Imposto Sobre Serviços                           |                                                    |
| > Macros                                                 |                                                    |
| ~ Observações                                            |                                                    |
| → Código da Situação Tributária [CST] × Código Fiscal de | e Opera                                            |
| → Nota Fiscal                                            |                                                    |
|                                                          |                                                    |
|                                                          |                                                    |
|                                                          |                                                    |
|                                                          |                                                    |

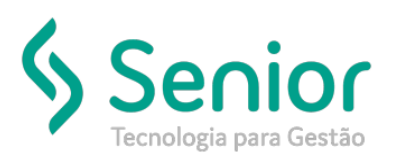

#### 3.2 - Registro D197

- Caminho: Trucker->Controladoria->Fiscal->Arquivos e Tabelas->Observações->Código da Situação Tributária [CST] x Código Fiscal de Operações e Prestações [CFOP]
- CST x CFOP: Os dois registros integrarão ao SPED Fiscal (EFD-ICMS/IPI) de acordo com a regra configurada, para cada Conhecimento onde CST e CFOP correspondem com a configuração a seguir será gerado um registro D195 e um registro D197.
  - Clicar no botão Incluir
  - Código da Situação Tributária: Selecionar CST da Operação
  - Código Fiscal de Operações e Prestações: Selecionar CFOP da Operação
  - UF Origem e UF Destino
  - Observação: Selecionar conforme cadastro item 3.1
  - Fundamentos: Informar embasamento legal

| 🖇 🔍 🕄 Controladoria                                            | Observações por CST x CFOP Observações de NF               |
|----------------------------------------------------------------|------------------------------------------------------------|
| Controladoria                                                  | * >                                                        |
| urar neste menu                                                | 🙁 🚍 💠 👉 👄 👄 🐳 🗃 🔍 💡                                        |
| → Uperações de estornos de debito / credito                    |                                                            |
| → Parametrização de Impostos                                   | Código da Situação Tributária                              |
| → Parametrização Fiscal                                        | 003 - 020 - NACIONAL COM REDUÇÃO BC                        |
| → Unidades de Medida Sistema NBM-SH                            | Código Fiscal de Operações e Prestações                    |
| > ANTT - Agência Nacional de Transportes Terrestres            | 6.353 - Prest.Servico de Transporte a Estabelecimento Come |
| > CIAP - Crédito de ICMS do Ativo Permanente                   | UF Origem UF Destino                                       |
| > DAPI - Declaração de Apuração de Informações de ICMS         | RO SP                                                      |
| > DARF - Documento de Arrecadação de Receitas Federais         | Observação                                                 |
| > DIME - Declaração do ICMS e do Movimento Econômico           | 010004 - R010001020                                        |
| > DMA - Declaração de Apuração Mensal do ICMS                  | Fundamentos                                                |
| > DNF - Demonstrativo de Notas Fiscais                         |                                                            |
| > GIA - Guia Nacional de Informações e Apuração do ICMS        |                                                            |
| > ICMS - Imposto Sobre Circulação de Mercadorias e Serviços    |                                                            |
| > ISS - Imposto Sobre Serviços                                 |                                                            |
| > Macros                                                       |                                                            |
| <ul> <li>Observações</li> </ul>                                |                                                            |
| → Código da Situação Tributária [CST] × Código Fiscal de Opera |                                                            |
| → Nota Fiscal                                                  |                                                            |
| ····· · · · · · · · · · · · · · · · ·                          |                                                            |
| - 💽 🔶 🗮                                                        |                                                            |
|                                                                |                                                            |
|                                                                |                                                            |

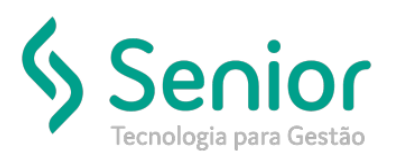

- 4 Para que os Documentos sejam integrados no Fiscal com as configurações demonstradas anteriormente, após a configuração será necessário:
- 4.1 Gerar os Lotes de Saídas Fiscais:
- Caminho: Trucker->Controladoria->Fiscal->Lançamentos->Lote de Saídas Fiscais

- Código, Data, Hora e Usuário: Sequencial numérico automático do ERP e demais dados são registros de Login automáticos

- Data Inicial e Final: Informar decêndio (recomendável gerar lotes 10 e 10 dias)
- Unidade: Informar a unidade desejada
- Gravar e Processar

| 🚯 Controladoria 🔹 🖲                                          | Lançamento de Lotes de Saidas Fiscais           |
|--------------------------------------------------------------|-------------------------------------------------|
| <ul> <li>Controladoria</li> </ul>                            |                                                 |
| Procurar neste menu                                          | S 9                                             |
| > BI                                                         | Código Data Hora Usuário                        |
| > Contabilidade                                              | 00000100 13/06/2019 12:52 TRK_PAGO              |
| > Custos                                                     | Data Inicial Data Final Unidade                 |
| <ul> <li>Fiscal</li> </ul>                                   |                                                 |
| > Arquivos e Tabelas                                         | Situação: Inclusão de Lote                      |
| <ul> <li>Lançamentos</li> </ul>                              | Gravar Processar Estornar Excluir <b>Fechar</b> |
| → Ciap - PIS/COFINS                                          |                                                 |
| → Bem Ciap                                                   |                                                 |
| → Entradas                                                   |                                                 |
| → Saídas                                                     |                                                 |
| → Serviços Prestados                                         |                                                 |
| → Serviços Tomados                                           |                                                 |
| → Lote de Saídas Fiscais                                     |                                                 |
| → Documentos e Operações Geradoras de Contribuição e Crédito |                                                 |
| > Consultas                                                  |                                                 |
| > Relatórios Fiscais                                         |                                                 |
| > SPED                                                       |                                                 |
| > Orçamentos                                                 |                                                 |
|                                                              |                                                 |
|                                                              |                                                 |
|                                                              |                                                 |

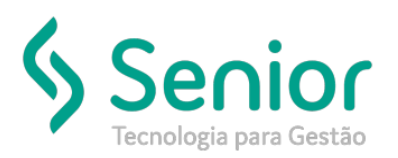

- 4.2 Gerar o Livro Fiscal de Saídas Definitivo:
- Caminho: Trucker->Controladoria->Fiscal->Relatórios Fiscais->Livros->Saídas,
  - Data Inicial e Final: Conforme período desejado (conforme Fechamento Fiscal Mensal)
  - Impressão Definitiva: Marcar esta opção
  - Ok

| 🐟 Controladoria     |                 |                   |              |        |
|---------------------|-----------------|-------------------|--------------|--------|
|                     |                 |                   |              |        |
| Procurar neste menu |                 |                   |              |        |
|                     |                 |                   |              |        |
|                     |                 | Período para emis | são do livro | 8      |
|                     |                 |                   |              |        |
|                     | Data inicial    | 01/01/2019        |              |        |
|                     | Data Final      | 31/01/2019        |              |        |
|                     | Livro inicial   | 2                 |              |        |
|                     | Página inicial  | 1                 |              |        |
|                     | Filtro por CFOP | 's                |              |        |
|                     | Observação      |                   |              |        |
|                     |                 |                   |              |        |
|                     | ido Impressão   | definitiva        |              |        |
|                     |                 |                   | Qk C         | ancela |
|                     |                 |                   |              |        |
|                     |                 |                   |              |        |
|                     |                 |                   |              |        |
|                     |                 |                   |              |        |
|                     |                 |                   |              |        |
|                     |                 |                   |              |        |
|                     | ۰ (۵            |                   |              |        |
|                     |                 |                   |              |        |
|                     |                 |                   |              |        |

- 4.3 Gerar Apuração de ICMS Definitiva:
- Caminho: Trucker->Controladoria->Fiscal->Relatórios Fiscais->Apuração->ICMS->Apuração ICMS
  - Data Inicial e Final: Conforme período desejado (conforme Fechamento Fiscal Mensal)
    - VI Declaratórios: Preencher esta opção se obrigatório
    - Obrigações: Preenchimento se houver ICMS a Recolher no Período
    - Estorno: Preenchimento se houver algum Estorno para lançar em conta gráfica
    - Apuração Definitiva: Marcar esta opção e Ok

| ar neste menu                            |                                                                                     |
|------------------------------------------|-------------------------------------------------------------------------------------|
| ⇒CAI 1//99 - Controle de Substituição Ir |                                                                                     |
|                                          | Apuração do ICMS                                                                    |
|                                          | Data inicial ot los conto                                                           |
|                                          |                                                                                     |
|                                          | 30/06/2019                                                                          |
|                                          | Livro inicial 13                                                                    |
|                                          | Página inicial 1                                                                    |
|                                          | Saldo anterior 0,00000                                                              |
|                                          | Saldo anterior referente 0.00<br>Crédito Ativo Imobilizado                          |
|                                          | Observação                                                                          |
|                                          |                                                                                     |
|                                          | V Apuração definitiva                                                               |
|                                          | <u>Ok</u> <u>Cancelar <u>VI</u> Declaratórios <u>O</u>brigações <u>E</u>stornos</u> |
|                                          |                                                                                     |
|                                          |                                                                                     |
| SPED                                     |                                                                                     |
| Drçamentos                               |                                                                                     |
| atrimônio                                |                                                                                     |

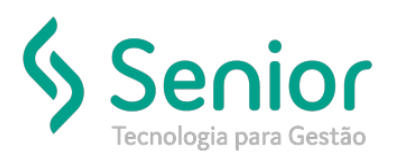

 4.4 – Modelo Apuração de ICMS apresentando o detalhamento por Documento do Crédito Presumido e Estorno de Débito de ICMS Antecipado:

|                                                                                                    | LIVRO REGISTRO DE APURACAO DO ICMS - RAICMS -                                                                                                    | MODELO P9                                    |           |  |  |  |
|----------------------------------------------------------------------------------------------------|----------------------------------------------------------------------------------------------------|----------------------------------------------|-----------|--|--|--|
| FII                                                                                                    | REGISTRO DE APURACAO D<br>IMA:<br>SC. ESTADUAL:<br>PDO. 13. POLHA. 2 MPECOL DEPEDON(AN                                                                                                    | 0 ICMS                                       | 2019      |  |  |  |
|                                                                                                    | DERDITAR: 2 MES OF PERIODO/ANO: 01/06/2019 A 30/06/2019                                                                                                    |                                              |           |  |  |  |
| †                                                                                                    | +                                                                                                    | COLUNA AUXILIAR                              | SOMAS     |  |  |  |
| D                                                                                                    | 001 - POR SAIDAS / PRESTACOES COM DEBITO DO IMPOSTO                                                                                                    |                                              | 9.921,96  |  |  |  |
| B                                                                                                    | B 002 - OUTROS DEBITOS 593,3                                                                                                    |                                              |           |  |  |  |
| T 003 - ESTORNO DE CREDITOS 0,                                                                                                    |                                                                                                    |                                              |           |  |  |  |
| ļ                                                                                                    | 004 - SUBTOTAL                                                                                                    |                                              | 10.515,28 |  |  |  |
| ļ                                                                                                    | CREDITO DO IMPOSTO                                                                                                    |                                              |           |  |  |  |
|                                                                                                    | 005 - POR ENTRADAS / AQUISICOES COM CREDITO DO IMPOSTO                                                                                                    |                                              | 597,92    |  |  |  |
| C         006 - OUTROS CREDITOS         179,24           38.01         CREDITO PRESUMIDO         140,92           38.01         CREDITO PRESUMIDO         140,92           38.01         CREDITO PRESUMIDO         140,92           38.01         CREDITO PRESUMIDO         140,92           38.01         CREDITO PRESUMIDO         120,46           38.01         CREDITO PRESUMIDO         119,58           38.01         CREDITO PRESUMIDO         120,46           38.01         CREDITO PRESUMIDO         119,59           38.01         CREDITO PRESUMIDO         19,59           38.01         CREDITO PRESUMIDO         19,59           38.01         CREDITO PRESUMIDO         19,59           38.01         CREDITO PRESUMIDO         36,62           38.01         CREDITO PRESUMIDO         226,80           38.01         CREDITO PRESUMIDO         226,80           38.01         CREDITO PRESUMIDO         226,80           38.01         CREDITO PRESUMIDO         226,80           38.01         CREDITO PRESUMIDO         16,36 |                                                                                                    |                                              | 1.409,80  |  |  |  |
| E                                                                                                    | 007 - ESTORNO DE DEBITOS<br>39.05 ESTORNO DEBITO ICMS ANT TRANSP<br>39.05 ESTORNO DEBITO ICMS ANT TRANSP<br>39.05 ESTORNO DEBITO ICMS ANT TRANSP<br>39.05 ESTORNO DEBITO ICMS ANT TRANSP<br>39.05 ESTORNO DEBITO ICMS ANT TRANSP | 140,92<br>140,92<br>36,82<br>226,80<br>16,36 | 561,82    |  |  |  |
| T                                                                                                    | 008 - SUBTOTAL                                                                                                    |                                              | 2.569,54  |  |  |  |

- 4.5 Modelo Arquivo SPED Fiscal apresentando o detalhamento por Documento do Crédito Presumido e Estorno de Débito de ICMS Antecipado nos registros D195 e D197.
  - Para cada documento retornará um registro D195 e um registro D197 conforme ordem abaixo:

| D100 10[17 <mark>157 00 001  10</mark>                     | 10,                 |
|------------------------------------------------------------|---------------------|
| D190 000 6353 12,00 5871,87 5871,87 704,62 0,00            |                     |
| D195 <mark>0 RO10001020</mark>                             |                     |
| D197 R010001020 CREDITO PRESUMIDO  704,62 20,00 140,92 0,0 | XI                  |
| D195 <mark> 0:::::::</mark>  RO20001001                    |                     |
| D197 RO20001001 ESTORNO DEBITO ICMS ANT TRANSP  704,62     | 120,00(140,92(0,00) |